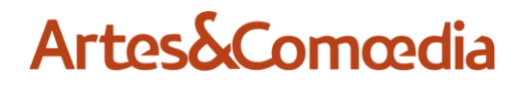

Fondation de prévoyance Artes & Comoedia

info@fpac.ch www.fpac.ch

Coordonnées sous contact

# Portail des assurés (Cockpit) – Manuel de l'utilisateur

| 1. | Préambule                                      | 1 |
|----|------------------------------------------------|---|
| 2. | Mise en garde préalable                        | 1 |
| 3. | Navigateurs internet supportés                 | 2 |
| 4. | Inscription sur le Cockpit                     | 2 |
| 5. | Connexion ultérieure au Cockpit                | 5 |
| 6. | Accès à vos certificats de prévoyance          | 6 |
| 7. | Déconnexion et suppression de la mémoire cache | 7 |

# 1. Préambule

Vous avez reçu une communication, dont l'adresse internet contenue vous amène sur le portail des assurés de la Fondation de prévoyance Artes & Comoedia, nommé ciaprès **Cockpit** 

**Veuillez conserver** précieusement **ce courrier**. En cas de perte de vos identifiants, le code contenu vous permettra de générer des nouveaux identifiants de connexion.

La première inscription sur le Cockpit nécessite plusieurs étapes. Ces étapes sont rendues nécessaires dans un souci de sécurité informatique, permettant la protection de vos données personnelles.

Une fois le processus d'inscription terminé, les connexions ultérieures seront plus rapides.

#### 2. Mise en garde préalable

Ce manuel d'utilisation du Cockpit contient des informations sur la connexion au Cockpit et son fonctionnement général.

En revanche ce manuel ne contient pas :

- des détails sur les dispositions réglementaires de la Fondation de prévoyance Artes & Comoedia ;
- les dispositions légales ayant trait à la LPP.

## 3. Navigateurs internet supportés

Le portail internet a été testé et fonctionne avec l'un des navigateurs ci-après :

- Google Chrome (Windows, Android)
- Safari (Mac, ios)
- Firefox Mozilla (Windows)
- Microsoft Edge Version Chromium dès mai 2020 (Windows)

En revanche le portail internet ne fonctionne PAS avec :

- Microsoft Internet Explorer
- Microsoft Edge Ancienne version

#### 4. Inscription sur le Cockpit

Le lien pour la connexion au Cockpit est le suivant : https://artes-co.slps.ch/pensioncockpit/

## Pour débuter veuillez cliquer sur "Démarrer l'inscription"

| Connexion au Cockpit CP                                                                                  |  |  |  |  |
|----------------------------------------------------------------------------------------------------|--|--|--|--|
| Veuillez vous enregistrer avec vos données d'accès.                                                      |  |  |  |  |
|                                                                                                    |  |  |  |  |
| Nom d'utilisateur                                                                                        |  |  |  |  |
| Mot de passe                                                                                             |  |  |  |  |
| CONNECTER >                                                                                              |  |  |  |  |
| Vous êtes client et aimeriez utiliser notre nouveau service ?                                            |  |  |  |  |
| Si vous n'avez encore pas de données d'accès au cockpit CP, veuillez choisir « Démarrer l'inscription ». |  |  |  |  |
| DÉMARRER L'INSCRIPTION >                                                                                 |  |  |  |  |

#### Ensuite saisir les données requises

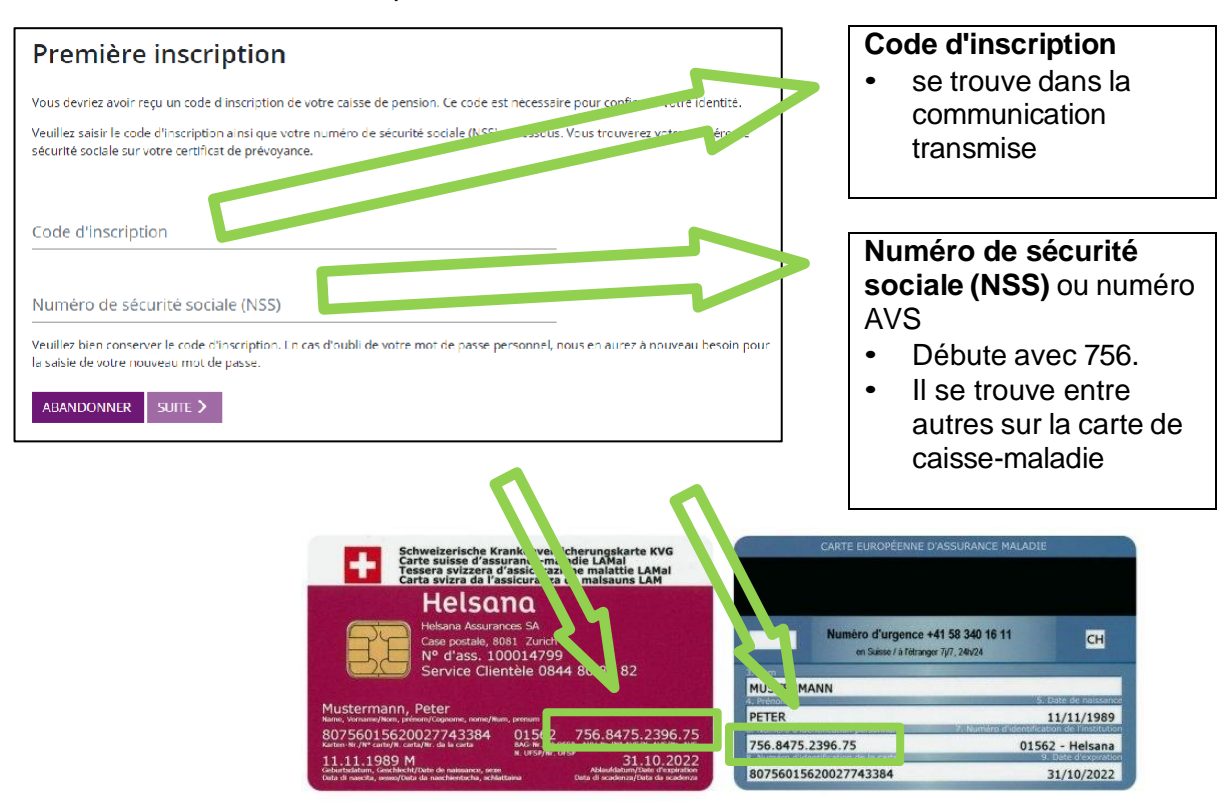

Valider la saisie avec "Suite".

 Saisie des donnés de l'utilisateur

 Veullez soisie votre nom dutilisateur ainsi que votre mot de passe personnel et desseus.

 Vous pouvez choisir votre nom dutilisateur ainsi que votre mot de passe librement, à condition met l'ouvespondent aux directer termes desseuité.

 Nom d'utilisateur

 Nom d'utilisateur

 au moins 4 lettres minuscules.

 Mot de passe

 Mot de passe

 our moins 3 caracteres, lettres minuscules. lettres majuscuve. Trencing 1 nume toy et les 1 caractere special \*\*WCR/04/7

 Sje-c-R.

 Confirmer le mot de passe

 Ox

 MANDONNER

 SUITE >

Saisie des données de l'utilisateur selon votre propre choix

Nom d'utilisateur

 à choix, il est
 recommandé d'utiliser un
 terme facilement
 mémorisable.

 Votre adresse email est
 recommandée

Mot de passe
Pour la sécurité de vos

 données, un mot de
 passe complexe et
 distinct de vos autres
 mots de passe est
 recommandé

Les **données saisies** sont **à conserver précieusement**. Elles vous seront nécessaires à la suite de l'enregistrement.

Valider la saisie avec "Suite".

#### Authentification à deux facteurs

| Authentification à deux facteurs                                                                                                    |
|----------------------------------------------------------------------------------------------------|
| Pour des raisons de sécurité, le Cockpit CP utilise une authentification à deux facteurs (preuve d'identité via un second composant<br>indépendent). |
| Envoi du code d'accès par e-mail                                                                                                    |
| Envoi du code d'accès par SMS à votre téléphone mobile                                                                                               |
| +41•                                                                                                    |
| Générer le mot de passe unique par l'application installée sur votre Smartphone (TOTP)                                                               |
| Si vous n'avez pas d'application TOTP installée sur votre smartphone, veuillez l'installer comme suit :                                              |
| Installation du « Google authentificator » :<br>Android<br>IOS                                                                                       |
| 1. Lancez l'application installée ou déjà présente<br>2. Scannez le coce UR ou saisissez-le manuellement                                             |
|                                                                                                    |

Choisir l'une des trois variantes à choix, et au besoin renseigner votre email ou numéro de téléphone mobile.

Après validation de la saisie avec "Suite", un code d'accès vous sera transmis via le canal choisi.

Saisir le code :

| Pour des raisons de securite, nous vous avons envoyé un code d'acces par SMS à votre téléphone portable enregistre.<br>Veuillez valuir le code recur indessous. Attention : Le code rivet valide que nour aurloues minutes. |  |  |  |  |  |
|----------------------------------------------------------------------------------------------------|--|--|--|--|--|
| Pour des raisons de securité, nous vous avons envoye un code d'accès par SMS à votre téléphone portable erregissré.<br>Veuillez raisir le code reçu ci-dessous. Attention : Le code n'est valide que pour quelques minutes. |  |  |  |  |  |
| Code d'accès                                                                                                    |  |  |  |  |  |
| CONFIRMER<br>ABANDONNER RETOUR                                                                                                    |  |  |  |  |  |

Valider avec "Confirmer".

Prise de connaissance et validation des Conditions d'utilisation :

Valider avec "Accepter".

Cette étape finalise le processus d'inscription.

| Inscription term                               | ninée                                                                                     |
|------------------------------------------------|-------------------------------------------------------------------------------------------|
| Vous vous êtes inscrit avec succès<br>Intérêt. | s et pouver maintenant vous connecter avec vos données d'accès. Merci beaucoup pour votre |
| ME CONNECTER MAINTENAN                         | T                                                                                         |

En cliquant "Me connecter maintenant" vous devez à nouveau saisir :

- Nom d'utilisateur
- Mot de passe

précédemment déterminés.

# 5. Connexion ultérieure au Cockpit

Le lien pour une connexion ultérieure au Cockpit est le suivant :

https://artes-co.slps.ch/pensioncockpit

| Connexion au Cockpit CP                                                                                  |  |  |  |  |
|----------------------------------------------------------------------------------------------------|--|--|--|--|
| euillez vous enregistrer avec vos données d'accès.                                                       |  |  |  |  |
| lom d'utilisateur                                                                                        |  |  |  |  |
| Not de passe                                                                                             |  |  |  |  |
| CONNECTER >                                                                                              |  |  |  |  |
| Vous êtes client et almeriez utiliser notre nouveau service ?                                            |  |  |  |  |
| Si vous n'avez encore pas de données d'accès au cockpit CP, veuillez choisir « Démarrer l'inscription ». |  |  |  |  |
| DÉMARRER L'INSCRIPTION > MOT DE PASSE OUBLIÉ >                                                           |  |  |  |  |
|                                                                                                    |  |  |  |  |

Saisir ensuite :

- Nom d'utilisateur (→ l'adresse email était recommandée, il était toutefois possible de saisir un autre identifiant)
- Mot de passe

puis "Connecter".

En cas d'oubli du mot de passe et / ou du nom d'utilisateur, veuillez essayer l'astuce suivante :

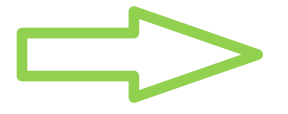

Connectez-vous avec le même ordinateur, tablette ou smartphone et navigateur (Chrome, Safari, Edge, ...) que précédemment utilisé. Il est probable que votre navigateur ait sauvegardé les données de connexion.

Si cela ne fonctionne pas, cliquer sur "Mot de passe oublié".

Ceci amène à l'écran suivant :

| Réinitialiser le mot de passe                                                                                                    |   |  |  |  |  |
|----------------------------------------------------------------------------------------------------|---|--|--|--|--|
| Pour réinitialiser votre mot de passe, vous avez besoin de votre nom d'utilisateur et du code d'enregistrement que vous avez utilisé<br>pour vous inscrire. |   |  |  |  |  |
| Veuillez contacter votre conseiller en prévoyance professionnelle si vous avez perdu le code d'enregistrement initialement reçu.                            |   |  |  |  |  |
| Nom d'utilisateur required                                                                                                    | - |  |  |  |  |
| Code d'inscription                                                                                                    |   |  |  |  |  |
| ABANDONNER SUITE >                                                                                                    |   |  |  |  |  |

Les données suivantes sont indispensables :

- Nom d'utilisateur
- Code d'inscription → vous a été transmis lors d'un envoi précédent de notre part, il a le format suivant : AAAA-BB11-22CC

Si l'une ou l'autre de ces données n'est pas disponible, veuillez nous contacter à info@fpac.ch et demander la réinitialisation de votre compte.

### 6. Accès à vos certificats de prévoyance

Sur l'écran d'accueil du Cockpit, il suffit de cliquer sur *PLUS* pour accéder à votre certificat de prévoyance.

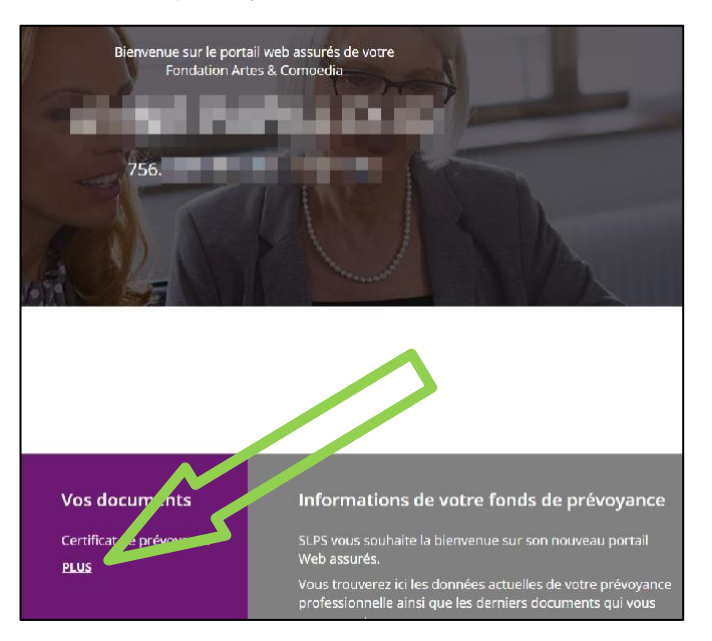

Il est ensuite possible de visualiser ou télécharger le certificat de prévoyance :

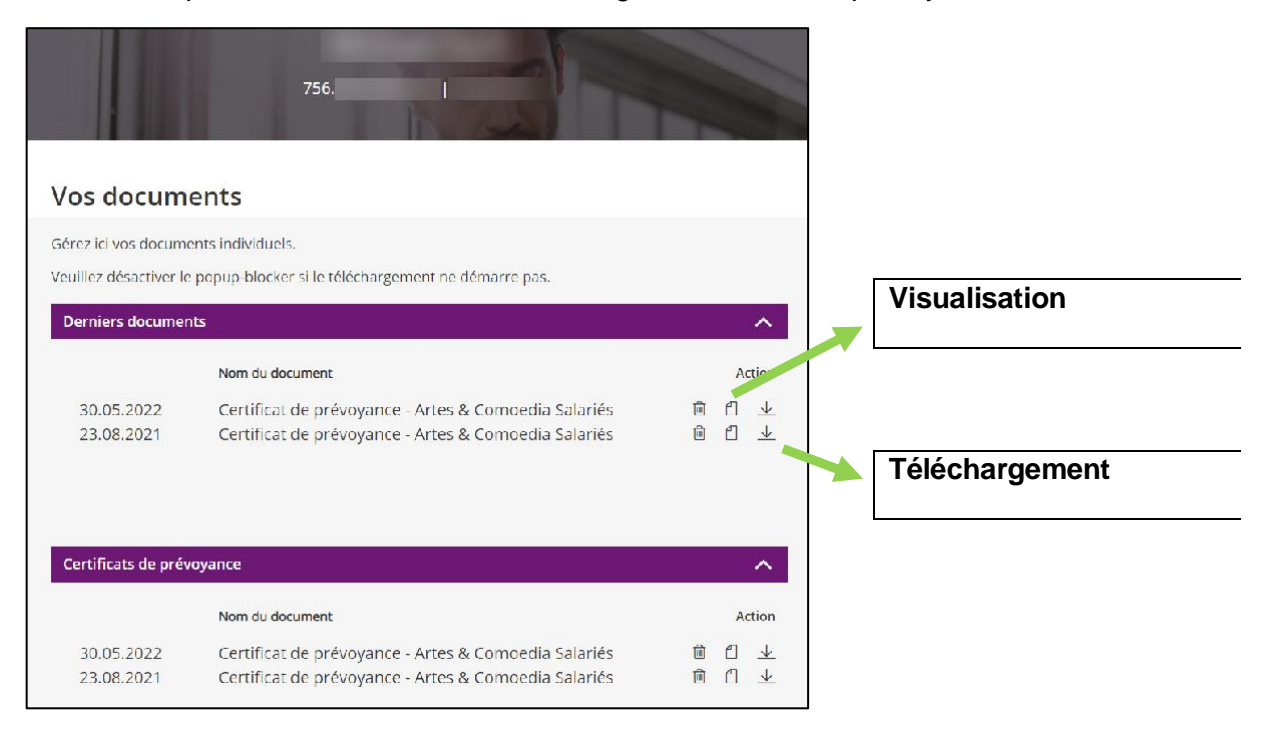

# 7. Déconnexion et suppression de la mémoire cache

Pour vous déconnecter du Cockpit veuillez cliquer sur la flèche se trouvant en haut de l'écran.

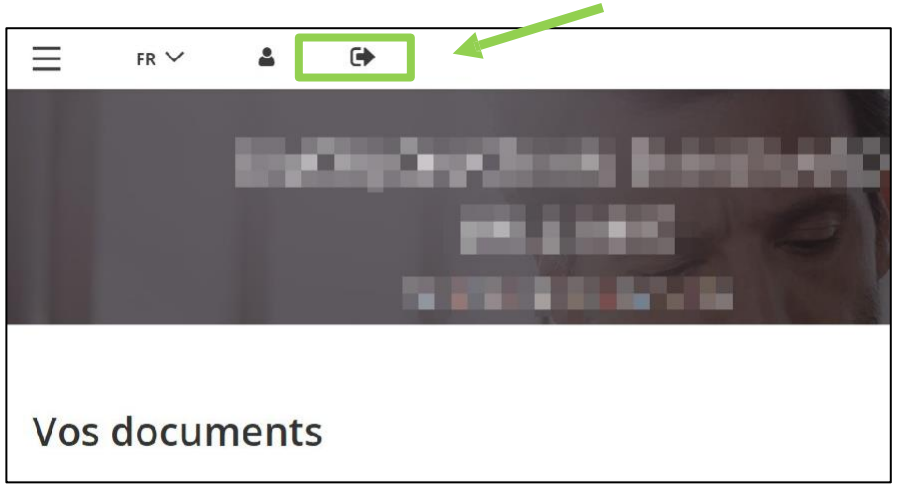

Après déconnexion du Cockpit, nous vous conseillons vivement de **vider la mémoire cache** de votre navigateur internet. Ceci pour éviter la consultation de vos données personnes par d'autres utilisateurs.

Une recherche sur internet vous permettra de trouver les indications se rapportant au navigateur internet utilisé.